To assign course TC0068 to members in your department, please follow these steps:

1. Log in to Rascal (<u>www.rascal.columbia.edu</u>) using your UNI.

| July Columbia University's RA                                                                                                    |                                                                                                    |
|----------------------------------------------------------------------------------------------------|----------------------------------------------------------------------------------------------------|
| ← → C a Secure   https://www.rascal.columbia.edu                                                                                                    | @☆ :                                                                                                    |
| Human Subjects (IB)       New FEATURE: Rascal now has a tool to assist you in publicing your 'other Support         Human Subjects (IB)       New FEATURE: Rascal now has a tool to assist you in publicing your 'other Support         Human Subjects (IB)       New FEATURE: Rascal now has a tool to assist you in publicing your 'other Support         Human Subjects (IB)       New FEATURE: Rascal now has a tool to assist you in publicing your 'other Support         Human Subjects (IB)       New FEATURE: Rascal now has a tool to assist you in publicing your 'other Support         Human Subjects (IB)       Proposal Tracking a Reports 3 Other Support         Human Subjects (IB)       Proposal Tracking a Report for yourself.         Human Subjects (IB)       Proposal Tracking a Report for yourself or any to the support for yourself for yourself.         Human Subjects Hateriat       New Featurest Administration         High Gacal       You have access. To request for investigators in your department dean or chair complete the Authorization Request for RASCAL Departmental Reports         High Gacal       You have access. To request as a chair any count on the support of a support of a support of a support of a support of the SCAL Department dean or chair complete the Authorization Request for mass.         Human Subjects       New You have an use to the SCAL Department and the support of a support of a support of a support of a support of a support of a support of a support of a support of a support of a support of a support of a support of a support of a support of a support of a support of a support of | Columbia UNI Login:<br>Cog in<br>Forgot Your Password?<br>How do I get an account?<br>External Links:<br>Columbia University<br>Homepage<br>Columbia University Research<br>CU Information Technology<br>CU Grants Management Application<br>(Infoed)<br>Global Support |
| <ul> <li>Do not open more than one RASCAL browser window at the same time.</li> <li>Please disable any <u>Poorup Blockers</u> and enable <u>JavaScript &amp; Cookies</u>.</li> <li>This system will log you out after approximately one hour of <u>inactivity</u>. Please save your work often.</li> </ul>                                                                                                    |                                                                                                    |
|                                                                                                    |                                                                                                    |

2. Go to the Training Center.

| https://www.rascal.                | columbia.edu/tc $\mathcal{P} \neq \widehat{\oplus} \mathcal{C}$   $$ Columbia University's RAS × | 6 ☆ 袋 |
|------------------------------------|--------------------------------------------------------------------------------------------------|-------|
| Logout   Help   Human Subjects   A |                                                                                                  |       |
| Training Center                    | General Instructions                                                                             |       |
| My Training To-Do List             | • My Training To-Do List @                                                                       |       |
| Course Listings                    | Course Listings     View Certified Test History @                                                |       |
| View Certified Test History        | • Reports                                                                                        |       |
| Actions                            | • Assign Courses                                                                                 |       |
| Reports                            | Create a Course                                                                                  |       |
| Assign Courses                     | Batch Upload Test Scores     Create a Course Suite                                               |       |
| Create a Course                    | <u>Course Suite Listings</u>                                                                     |       |
| Create a Course Suite              | Contact Us ( © Countrie University @                                                             |       |
| Batch Upload Test Scores           | Rescal: Reason Administration and Compliance Application                                         |       |
| Course Suite Listings              | 015 West 13ts Ofend, 5h Poor<br>New York XY 1002<br>Thome (21) 804-2013                          |       |
| Administration                     |                                                                                                  |       |
| [RASCAL Menu]                      |                                                                                                  |       |
| Training Center Menu               |                                                                                                  |       |

3. Click on "Assign Courses." You be taken to this page:

| + https://www.rascal.                     | columbia-edu/tc/assignCourses/departments 🖓 🗧 🚔 🖒 🧋 🎸 Columbia University's RAS 🗴 | ☆ 🔅 |
|-------------------------------------------|-----------------------------------------------------------------------------------|-----|
| Logout   Help   Human Subjects   A        | RASCAL Training Center                                                            |     |
| Training Center<br>My Training To-Do List | Assign Courses                                                                    |     |
| Onume Linkana                             | Select Code Department                                                            |     |
| Course Lisungs                            | (s) 091710X RES Research Compliance                                               |     |
| View Certified Test History               | CTRL button 091500X RES Off Rsch Training & Compl                                 |     |
| Actions                                   | to 091700X RES Research Compliance                                                |     |
| Actions                                   | multiple 091510X RES Off Rsch Training & Compl                                    |     |
| Reports                                   | oeptartments) 0915102 RES Off Rsch Training/Complian                              |     |
| Assign Courses                            | 0917102 RES Rsch Compliance                                                       |     |
| Create a Course                           |                                                                                   |     |
| Create a Course Suite                     |                                                                                   |     |
| Batch Upload Test Scores                  |                                                                                   |     |
| Course Suite Listings                     |                                                                                   |     |
| Administration                            |                                                                                   |     |
| [RASCAL Menu]                             |                                                                                   |     |
| Training Center Menu                      | a name): Assign                                                                   |     |

4. To assign courses by UNI, enter the UNI of the individual and click "Assign." You will then be taken to a menu of courses. Click the box(es) for the course(s) you want to assign and click "Assign." The course will then be added to the individual's My Training To-Do List.

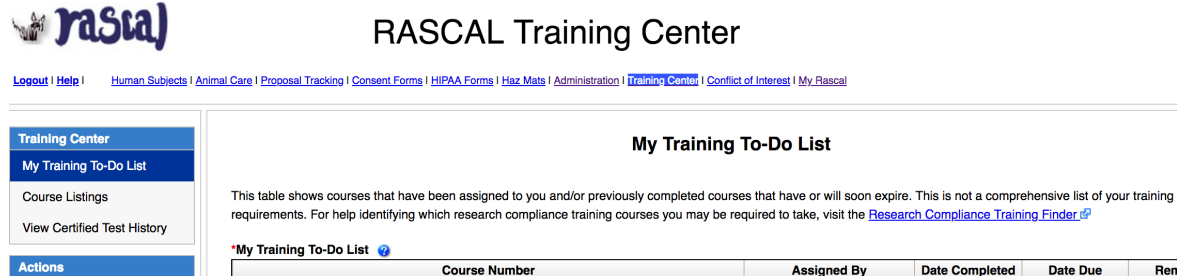

|                | my training to-bo List 🥹                                       |                |                |          |        |
|----------------|----------------------------------------------------------------|----------------|----------------|----------|--------|
| Actions        | Course Number                                                  | Assigned By    | Date Completed | Date Due | Remove |
| Reports        | TC0068 - Compensation, Sponsored Projects and Effort Reporting | <u>sfb2132</u> | 11/10/2017     |          | ×      |
| Assign Courses |                                                                |                |                |          |        |

5. To select individuals from a list of everyone in your department, select the department whose member(s) you'd like to assign TC0068 to and click Submit. You'll then be taken to that department's page, which will show all the department members (the Office of Research Compliance and Training serves as an example, below). You may also enter a department member's UNI; in this case, click "Assign," select TC0068, and click "Assign Courses."

| + https://www.rascal.c             | columbia.edu/tc/assignCou                                                      | rses/departments/091500X/members                        | 오 국 🖴 이 😪 Columbia Univ                            | ersity's RAS ×                                | - •<br>^ * |
|------------------------------------|--------------------------------------------------------------------------------|---------------------------------------------------------|----------------------------------------------------|-----------------------------------------------|------------|
|                                    |                                                                                |                                                         |                                                    |                                               |            |
| a factory                          |                                                                                | RASCAL Haining                                          | Center                                             |                                               |            |
| agout   Help   Human Subjects   An | nimal Care   Proposal Tracking   G                                             | Consent Forms   HIPAA Forms   Haz Mats   Administration | Training Center   Conflict of Interest   My Rescal |                                               |            |
| Fraining Center                    |                                                                                | Assir                                                   | In Courses for Departments:                        |                                               |            |
| vly Training To-Do List            |                                                                                | 00.00                                                   | 1500X - RES Off Rsch Training & Compl              |                                               |            |
| ourse Listings                     |                                                                                |                                                         |                                                    |                                               |            |
| ew Certified Test History          |                                                                                |                                                         | Test Requirements                                  |                                               |            |
| tions                              |                                                                                |                                                         | Wed Jun 20 13:20:35 EDT 2018                       |                                               |            |
| eports                             | Add UNI<br>Tests UNI                                                           | Last Name                                               | First Name                                         | Job Title                                     | ]          |
| sign Courses                       | Mla25                                                                          | Availone                                                | Michelle                                           |                                               |            |
| ate a Course                       | <b>()</b> Nb3852                                                               | Benson                                                  | Michelle                                           | Research Integrity Specialist                 |            |
| ate a Course Suite                 | s12132                                                                         | Benston                                                 | Shawna                                             |                                               |            |
| n Upload Test Scores               | nj2294                                                                         | Jain                                                    | Nidhi                                              |                                               |            |
| rse Suite Listings                 | mak67                                                                          | Klein                                                   | Michael                                            | Associate Dir of Research Compliance          |            |
| inistration                        | hk2321                                                                         | Koenig                                                  | Heather                                            | Occurring the Descent Occurring and Technics  |            |
| SCAL Menu]                         | 0 012625                                                                       | La                                                      | Carlos                                             | Coordinator, Research Compliance and Training |            |
| ining Center Menu                  | 0 0:3025                                                                       | Nieves                                                  | Carnen                                             |                                               |            |
|                                    | 0 102210                                                                       |                                                         |                                                    |                                               | ·          |
|                                    | Contact Us   @ Columbia Univ                                                   | ersty B                                                 |                                                    |                                               |            |
|                                    | Rascal, Research Administrat<br>Columbia University Information                | ion and Compliance Application<br>on Technology         |                                                    |                                               |            |
|                                    | 615 West 131st Street, 5th Fig<br>New York, NY 10027<br>Physics (212) 851 0212 | bor                                                     |                                                    |                                               |            |
|                                    | Filone. (212) 001-0210                                                         |                                                         |                                                    |                                               |            |
|                                    |                                                                                |                                                         |                                                    |                                               |            |
|                                    |                                                                                |                                                         |                                                    |                                               |            |
|                                    |                                                                                |                                                         |                                                    |                                               |            |
|                                    |                                                                                |                                                         |                                                    |                                               |            |
|                                    |                                                                                |                                                         |                                                    |                                               |            |
|                                    |                                                                                |                                                         |                                                    |                                               |            |
|                                    |                                                                                |                                                         |                                                    |                                               |            |
|                                    |                                                                                |                                                         |                                                    |                                               |            |

6. To select the assignees, click on the blue arrow next to the individual's name. Then, select TC0068, and click "Assign Courses."

|                 | Shawna               |                                                                                                    |        |
|-----------------|----------------------|----------------------------------------------------------------------------------------------------|--------|
|                 | Nidhi                |                                                                                                    |        |
|                 | Michael              | Associate Dir of Research Compliance                                                                   |        |
|                 |                      |                                                                                                    | 8      |
|                 | Select from the foll | owing course suite(s) OR individual course(s) to assign to Benston, Shawna (sfb2132)                   |        |
|                 | Available Course S   | uite(s):                                                                                               |        |
|                 | Available Courses:   |                                                                                                    |        |
|                 | Course<br>Number     | Course Title                                                                                           | Assign |
|                 | TC0004 X-ray Flu     | Jorosocopic Users Credentialing course                                                                 |        |
|                 | TC0019 HIPAA:        | Health Insurance Portability Accountability Act Research Training Course                               |        |
|                 | TC0017 Rascal T      | raining: How to do Human Subjects Protocols                                                            |        |
|                 | TC0025 Bloodbo       | rne Pathogens/Infection Control Training for Personnel in Human Research Studies and Clinical Settings |        |
|                 | TC0027 Mentorin      | g at Columbia for Mentors and Mentees                                                                  |        |
| $\triangleleft$ | TC0068 Compen        | sation, Sponsored Projects and Effort Reporting                                                        |        |
|                 | TC0077 Emerger       | tcy Preparedness for Health Professional Students: Module 1, for all CUMC students                     |        |
|                 | TC0076 Shipping      | with Dry Ice, Exempt Specimens and Excepted Quantities of Dangerous Goods                              |        |
|                 | TC0079 Emerger       | rcy Preparedness for Health Professional Students: Module 2, for Medical, Dental, and Nursing Students |        |
|                 |                      |                                                                                                    |        |
|                 | TC0080 Emerger       | rcy Preparedness for Health Professional Students: Module 2, for Public Health Students                |        |

7. The course will then be added to the department member's My Training To-Do List in Rascal.

To run a report showing who in your department has completed course TC0068, please follow these steps:

1. Log in to Rascal (www.rascal.columbia.edu) using your UNI.

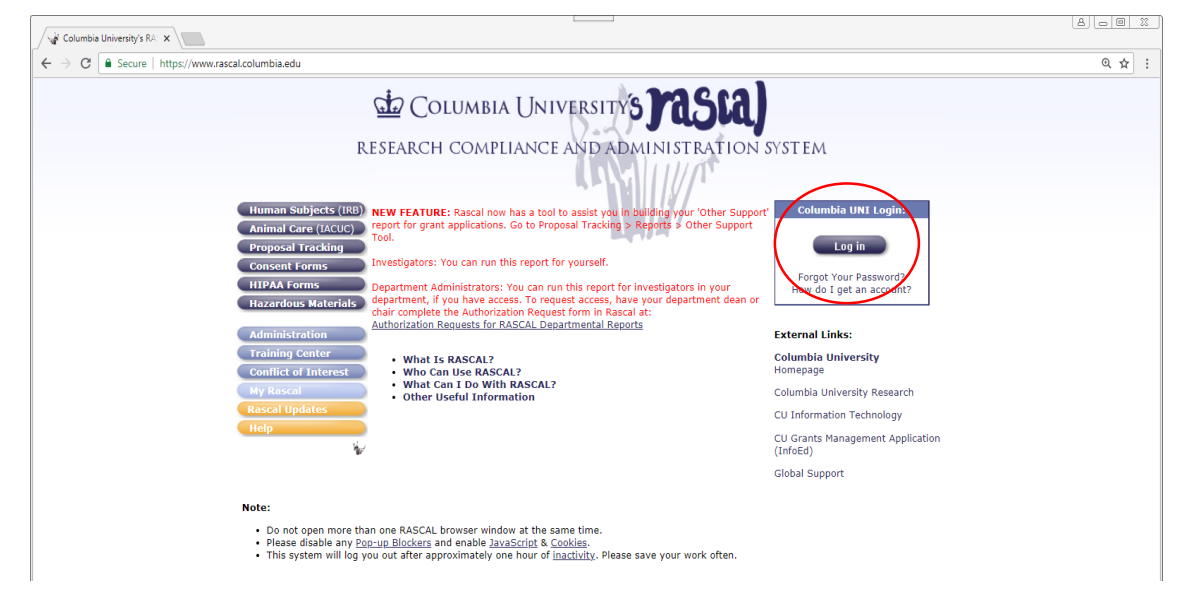

3. Go to the Training Center.

|                                     |                                                                                                    | X |
|-------------------------------------|----------------------------------------------------------------------------------------------------|---|
| + https://www.rascal                | columbia.edu/tc D = 🛱 🖉 🙀 Columbia University's RAS ×                                                            |   |
| Logout   Hele   Human Subjects   Ar | RASCAL Training Center imit.Care   Execut.Tanking   General   Mar. Mate   Administration   Enterties   Mr.Bacast |   |
| Training Center                     | General Instructions                                                                                             |   |
| My Training To-Do List              | • My Training To-Do List @                                                                                       |   |
| Course Listings                     | <u>Course Listings</u> View Certified Test History @                                                             |   |
| View Certified Test History         | Reports                                                                                                    |   |
| Actions                             | Assign Courses                                                                                                   |   |
| Reports                             | Greate a course     Batch Unload Test Scores                                                                     |   |
| Assign Courses                      | Create a Course Suite                                                                                            |   |
| Create a Course                     | <u>Course Suite Listings</u>                                                                                     |   |
| Create a Course Suite               | Context Us   @ Columbia University (8)                                                                           |   |
| Batch Upload Test Scores            | Racard Administration and Compliance Agolation<br>Columbia Humani International Agolation                        |   |
| Course Suite Listings               | 615 Weak 1514 Streak 8th Floor<br>New York, NY 10027<br>Phones (212) 804-0213                                    |   |
| Administration                      |                                                                                                    |   |
| [RASCAL Menu]                       |                                                                                                    |   |
| Training Center Menu                |                                                                                                    |   |

## 2. Click on Reports.

| A ttps://www.rasca                             | columbia.edu/tc/reports D + 🔒 🖉 🙀 Columbia University's RAS 🗙                                                  |  |
|------------------------------------------------|----------------------------------------------------------------------------------------------------|--|
| Losest   Hele   Human Subjects                 | RASCAL Training Center                                                                                         |  |
| Training Center<br>My Training To-Do List      | Training Center Reports                                                                                        |  |
| Course Listings<br>View Certified Test History | <u>Training Center Report by Department</u> <u>General Report by Test</u>                                      |  |
| Actions<br>Reports                             | Question Statistics by Test     Test Requirement Exception Report                                              |  |
| Assign Courses                                 | Contact Us   © Columba University d <sup>®</sup><br>Razosi, Research Administration and Compliance Application |  |
| Create a Course<br>Create a Course Suite       | Columba University Information Internology<br>05 (New 13) (See Table & Rose<br>Prone; (212) (51-22) 3          |  |

3. Click on "Generate Report by Test."

| (C) (in https://www.rasca                                                                                       | Lcolumbia.edu/tc/reports/tc6enersiReport8/Test P ← 🗎 C 📝 Columbia University's RAS ×                                                                                                    | × ↔ |
|----------------------------------------------------------------------------------------------------|----------------------------------------------------------------------------------------------------|-----|
| Loacut   Hele   Human Subjects                                                                                  | RASCAL Training Center                                                                                                    |     |
| Training Center My Training To-Do List Course Listings View Certified Test History Actions Reports              | Select Test:  Stating On:  Ending On:                                                                                                    |     |
| Assign Courses<br>Create a Course<br>Create a Course Suite<br>Batch Upload Test Scores<br>Course Suite Listings | Submit Contact (Li   6 Councis University)<br>Rescut Administrations and Considered Application Councils University (Homation Technology e)<br>e) Water 11st Start, On Froor<br>Prover (212) 651-6213 |     |

- 4. Input "0068" into the space next to "Select Test" and select "TC0068 Compensation, Sponsored Projects and Effort Reporting" when it pops up.
- 5. Finally, input your "Starting On" and "Ending On" dates to select the time range for your test report.
- 6. You may also run a **Training Center Report by Department** to view all completed courses by members of a selected department.

a. On the Training Center Reports page, click on "Training Center Report by Department."

| https://www.rascal.         | columbia.edu/tc/reports                                                                                       | ំជា ជា |
|-----------------------------|----------------------------------------------------------------------------------------------------|--------|
| Masta)                      | Inst Case   Excessed Tracking   Edited Forms   Har Mais   Administration   Edited Forms   Har Resort          |        |
| Training Center             |                                                                                                    |        |
| My Training To-Do List      | Training Center Reports                                                                                       |        |
| Course Listings             | Training Control Report her Department                                                                        |        |
| /iew Certified Test History | General Report by Test                                                                                        |        |
| Actions                     | Question Statistics by Test     Test Requirement Exception Report                                             |        |
| Assign Courses              | Contact Us (6 Columbia University) <sup>6</sup><br>Rescut, Research Administration and Compliance Application |        |
| Create a Course             | Columbia University Information Technology<br>015 West 313 Street, 6P Not 900                                 |        |
| Create a Course Suite       | Here (2) Softaria                                                                                             |        |
| Batch Upload Test Scores    |                                                                                                    |        |
| Course Suite Listings       |                                                                                                    |        |
| Administration              |                                                                                                    |        |
| [RASCAL Menu]               |                                                                                                    |        |
|                             |                                                                                                    |        |

b. Select the appropriate department

| 🖌 Yasta)                                  | RASCAL Training Center                                                   |                                                                                                    |  |
|-------------------------------------------|--------------------------------------------------------------------------|----------------------------------------------------------------------------------------------------|--|
| Logout   Help   Human Subjects   J        | Animal Care   Proposel Tracking   Consent Forms   HIPAA Forms   Haz Mats | Administration   Training Center   Conflict of Interest   My Rascal                                                    |  |
| Training Center<br>My Training To-Do List |                                                                          | Training Center Report by Department                                                                                   |  |
| View Certified Test History               |                                                                          | RES Radiation Safety Office (0916102)                                                                                  |  |
| Actions<br>Reports                        | *Select Department(s):                                                   | RES Radiation Safety Office (091600X)<br>RES Radiation Safety Office (091610X)<br>RES Radiation Safety Office (916102) |  |
| Assign Courses                            | (Hold down CTRL button to select multiple options)                       | RES Research Compliance (091710X)<br>RES Research Compliance (091700X)                                                 |  |
| Create a Course                           |                                                                          | RES Rsch Compliance (0917102)                                                                                          |  |
| Create a Course Suite                     |                                                                          | RES Sponsored Projects Admin (091800X)                                                                                 |  |
| Batch Upload Test Scores                  | Select Course Category:                                                  | ~Select~ •                                                                                                    |  |
| Course Suite Listings                     | Submit                                                                   |                                                                                                    |  |

c. Click "Submit" to see which trainings each member of the department has completed. Please note: any department member who has not yet logged in to Rascal will not be included in the list.